## 【注意】

アクセスポイント(APN)の設定をする前に、Wi-Fiがオフになっていることをご確認ください

①Top画面にて 「ヤンターキー」

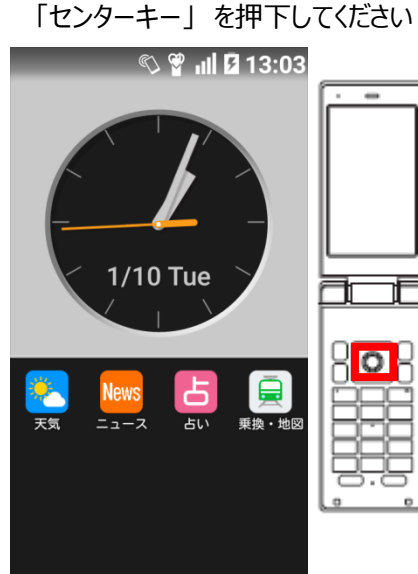

④Wi-Fiをオフにし、「モバイルネットワーク」 を選択 してください

| L                       |  |  |
|-------------------------|--|--|
| 無線・ネットワーク               |  |  |
| Wi-Fi                   |  |  |
| Bluetooth               |  |  |
| NFC設定/おサイフケータイ設定        |  |  |
| 機内モード ロ                 |  |  |
| モバイルネットワーク              |  |  |
| 端末情報送信機能                |  |  |
| データ使用量                  |  |  |
| データ通信制限                 |  |  |
| データ通信制限                 |  |  |
| データ通信制限<br>デフォルトのSMSアプリ |  |  |

②「設定」を選択してください

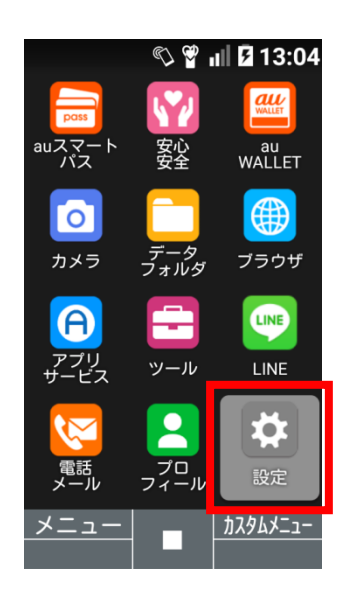

⑤「アクセスポイント名」を 選択してください

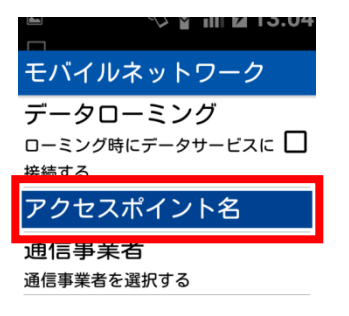

を選択してください ■ ● ● III I 13:04 設定 1 au ID設定 2 壁紙・ディスプレイ 3 サウンド・通知 4 ロック 5 無線・ネットワーク 6 エコ・電池 7 オールリセット 8 その他の設定

③「無線・ネットワーク」

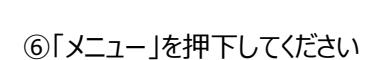

| 🔲 スクリーンショットを     | 保存中. |
|------------------|------|
| APN              |      |
| LTE NET          | 0    |
| LTE NET for DATA | 0    |

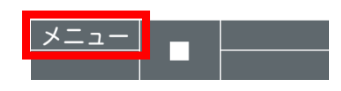

## ⑦「追加」を選択してください

| <b>•</b>         |   |
|------------------|---|
| APN              |   |
| LTE NET          | 0 |
| LTE NET for DATA | 0 |
| - ×ニュー           | _ |
| 追加               |   |
| 初期設定にリセット        |   |
|                  |   |
|                  |   |
|                  |   |
|                  |   |
|                  |   |
| 閉じる              |   |
|                  |   |

⑧ネットワーク名などの情報を設定後、「保存」を押下してください

| 🗳 🔊 🖓 🖬 🖪 13:05       |
|-----------------------|
| アクセスポイントの編集           |
| 名前                    |
| UQmobile              |
| APN                   |
| uqmobile.jp           |
| プロキシ                  |
| 未設定                   |
| ポート                   |
| 未設定                   |
| ユーザー名                 |
| uq@uqmobile.jp        |
| パスワード                 |
| **                    |
| ☆ が<br>メニュー<br>▲ ■ 保存 |

<設定情報>

| 名前       | UQmobile                       |  |
|----------|--------------------------------|--|
| APN      | uqmobile.jp                    |  |
| ユーザー名    | uq@uqmobile.jp                 |  |
| パスワード    | uq                             |  |
| 認証タイプ    | СНАР                           |  |
| APNタイプ   | default,mms,supl,<br>hipri,dun |  |
| APNプロトコル | IPv4/IPv6                      |  |

⑨保存が完了しましたら 「UQmobile」にチェックしてください

| 🖬 🔊 🖓 🕯 🖬 🖬 13:09       |   |
|-------------------------|---|
| APN                     |   |
| LTE NET                 | 0 |
| LTE NET for DATA        | 0 |
| UQmobile<br>uqmobile.jp | 0 |

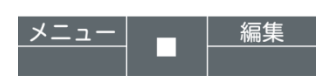

⑩画面上段に「4G」のピクトが立ちましたら設定完了です。 通信がご利用いただけます。

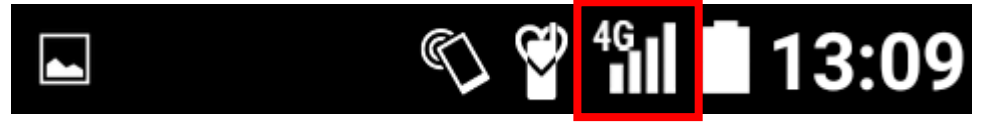